## ECCS クラウドメールの転送設定の方法

\*すでにご自身の ECCS クラウドメールのアドレス(@g.ecc.u-tokyo.ac.jp がつくもの) がわかっている人は2.の手順のみを行ってください。

手順1. 自身の ECCS クラウドメール用のメールアドレスを確認

(1) 「UTokyo Account 利用者メニュー」サイトへ行く。

URL: https://utacm.adm.u-tokyo.ac.jp/webmtn/LoginServlet

| LDAP Manager" 🥵 User                             | Profile Maintenance      |
|--------------------------------------------------|--------------------------|
| UTokyo Account 利用者メニュー                           |                          |
| 日本語                                              |                          |
| 1-#%                                             |                          |
| /22-F                                            |                          |
| <b>ログイン</b>                                      |                          |
| 初めてパスワードを変更する方は「UTokyo Account パスワート<br>カしてください。 | 通知書」に記載されているユーザ名・パスワードを入 |
| パスワードをお忘れの方は、 <u>ごちら</u> からパスワ ードをリセットし          | てください。                   |
|                                                  |                          |

(2) UTokyo Account を使ってログイン。

- \* UTokyo Account 利用者メニューに初めてログインする人は、入学時に「UTokyo Account パス ワード通知書」が配布されているはずなので、そちらを参照してください。
- (3) 左コラムの「ECCS クラウドメール」をクリック。

| ユーザパスワード変更           | UTokyo Account 利用者メニュー     |
|----------------------|----------------------------|
| プロファイルメンテナンス         | パスワード変更は左のメニューをクリックしてください。 |
| ▶ プロファイル参照           |                            |
| ▶ リモートアクセス環境<br>利用申請 |                            |
| ▶ ECCSクラウドメール        |                            |

(4) 画面上の「現在のメールアドレス」を確認する。

\*このアドレスが現在のあなたの ECCS クラウドメールです。どこかにメモをして忘れないように しましょう。

| ユーザバスワード変更                 | プロファイルメン    | テナンス                                                                                                    |
|----------------------------|-------------|----------------------------------------------------------------------------------------------------|
| プロファイルメンテナンス               | ECCSクラウドメール |                                                                                                    |
| ▶ プロファイル参照                 | メールアドレス     | @g.ecc.u-tokyo.ac.jp                                                                                                    |
| ▶ リモートアクセス環境<br>利用申請       | メールエイリアス    | eg.ecc.u-tokyo.ac.jp                                                                                                    |
| ▶ ECCSクラウドメール              | 注意事項        | ・メールアドレスとして利用可能な文字は a-z (アルファベット小文字) 0-9 (数字) - (ハイフン) です。<br>- 素た管理上の理由から設定できない単語があります。<br>- 毎時0分に更新処理を開始し、通常は30秒程度で反映されますが、混雑している場合は5分ほど要することがあります |
| ▶ ECCSクラウドメール(<br>パスワード変更) |             | ・変更後、30 日間は変更することが出来ません。                                                                                                    |

(5) 続いて、左コラムの「ECCS クラウドメール (パスワード変更)」をクリックし、下のような画 面が出てきたら、新しいパスワードを2回入力し、「保存」をクリック。 \*このパスワードもどこかにメモをして忘れないようにしましょう。

| 🔍 ユーザパスワード変更              | プロファイルメンテナンス         |                                                        |
|---------------------------|----------------------|--------------------------------------------------------|
| <b>91</b> 7077714757577   | ECCSクラウドメール(パスワード変更) |                                                        |
|                           | 新しいパスワード             |                                                        |
| ▶ プロファイル参照                | 新しいパスワード(確認用)        |                                                        |
| リモートアクセス環境<br>利用申請        | 注意事項                 | 毎時0分に更新処理を開始し、通常は30秒程度で反映されますが、混雑している場合は5分ほど要することがあります |
| ▶ ECCSクラウドメール             |                      |                                                        |
| ►CCCSクラウドメール(<br>パスワード変更) | 保存                   |                                                        |

手順1は以上です。新しいパスワードがシステムに反映されるまで1時間ほどかかるそうです。手順2に行くまでにしばらく時間をあけてください。

手順2. Gmail へのログインとメール転送の設定。

(1) Gmail のサイトに行き、手順1で確認及び設定したメールアドレスとパスワードを使ってログ インする。

URL: www.gmail.com

(2) 右上の設定アイコンをクリックし、ドロップダウンリストから「設定」を選択しクリックする。 (初回のログイン時は、受信トレイが現れるまで時間がかかるかもしれません。)

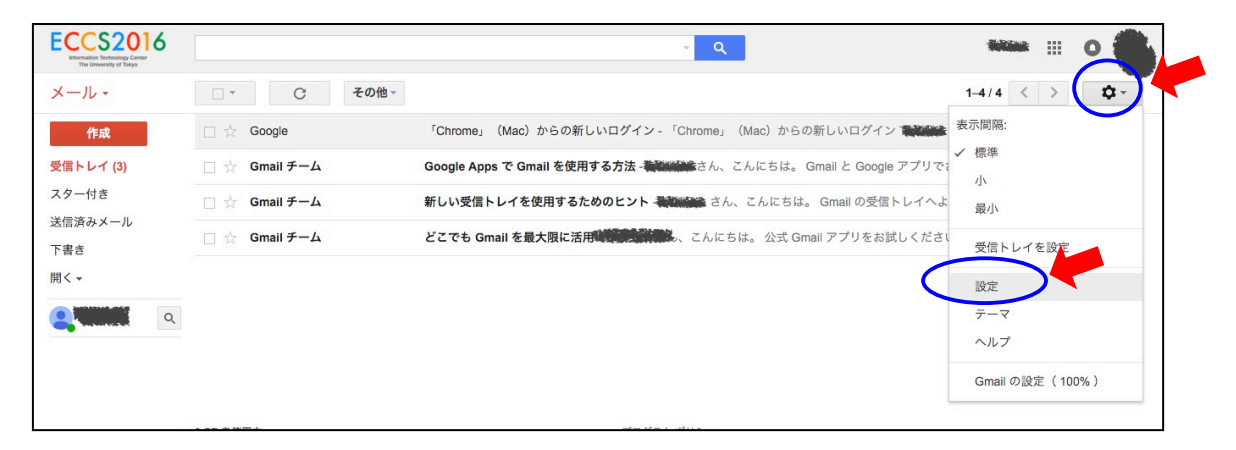

(3) タブの「メール転送と POP/IMAP」 をクリックし、次に「転送先アドレスを追加」 をクリック。

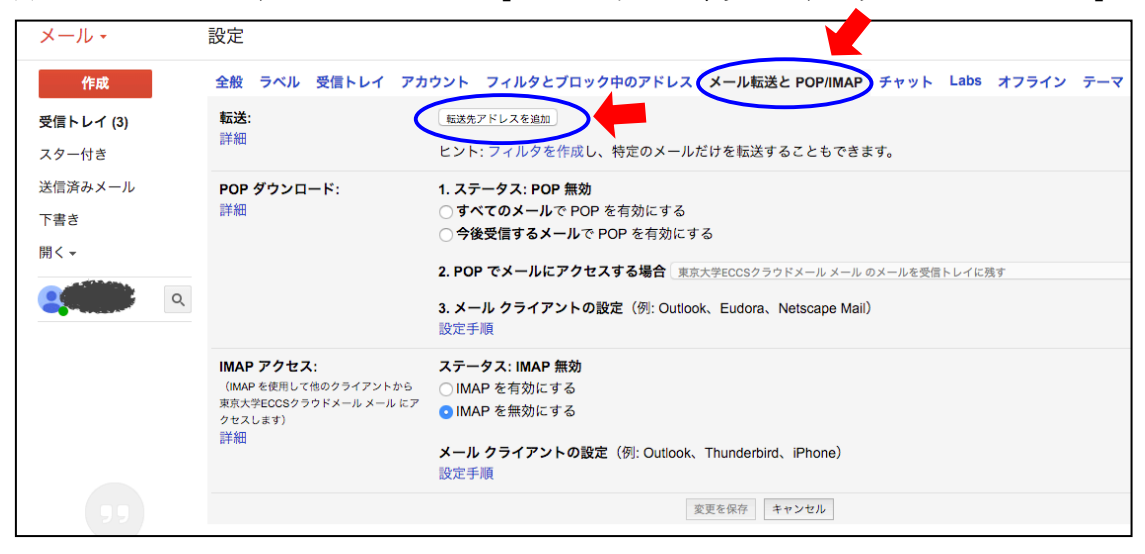

(4) ポップアップ画面であなたが頻繁にチェックするメールアドレスを入力し、「次へ」をクリック。
 \* 携帯メールではなく、PCで使えるメールアドレスを使いましょう!

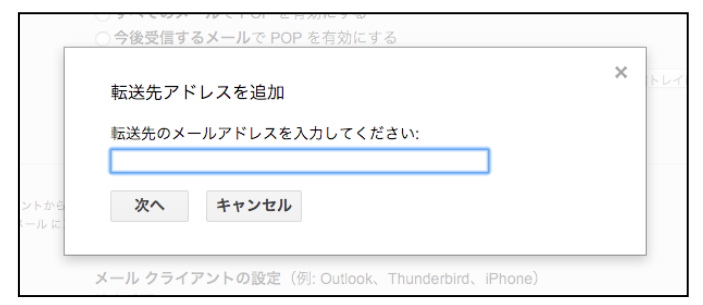

(5) その後出てくる確認画面で「続行」をクリック。

(6) (5)まで使っていたブラウザーとは異なるブラウザーを用いて、転送先に設定したメールアカウ ントを開く。ECCS クラウドメールからのメッセージを開き、指示に従って、<u>転送メールの承認</u>を 行う。

(7) ECCS クラウドメールを開いていたブラウザーに戻り、転送先メールとして(4)で入力したメー ルアドレスが設定されていることを確認する。(もし設定されていないようであれば、再ログイ ンし、もう一度「設定アイコン」→「設定」→「メール転送と POP/IMAP」に行き、メールア ドレスが設定されていることを確認する。)

次に、「受信メールを○○@△△(使用中)に転送して~」という選択のラジオボタンをクリックする。

| 設定                                                                             |                                                                                                    |
|--------------------------------------------------------------------------------|----------------------------------------------------------------------------------------------------|
| 全般 ラベル 受信トレイ アカ                                                                | コウント フィルタとブロック中のアドレス メール転送と POP/IMAP チ                                                                                                    |
| <b>転送:</b><br>詳細                                                               | <ul> <li>転送を無効にする</li> <li>● 受信メートを (使用中)</li> <li>● に転送して</li> <li>*ホ大FECCSクラウドメール メールのメールを既読にする</li> <li>転送先アドレスを追加</li> <li>ヒント:フィルタを作成し、特定のメールだけを転送することもできます。</li> </ul>                                                              |
| <b>POP ダウンロード:</b><br>詳細                                                       | <ol> <li>ステータス: POP 無効         <ul> <li>すべてのメールで POP を有効にする</li> <li>今後受信するメールで POP を有効にする</li> </ul> </li> <li>2. POP でメールにアクセスする場合 東京大学ECCSクラウドメールメールのメー</li> <li>3. メール クライアントの設定(例: Outlook、Eudora、Netscape Mail)<br/>設定手順</li> </ol> |
| IMAP アクセス:<br>(IMAP を使用して他のクライアントから<br>東京大学ECCSクラウドメール メール にア<br>クセスします)<br>詳細 | ステータス: IMAP 無効<br>○ IMAP を有効にする<br>● IMAP を無効にする<br>メール クライアントの設定(例: Outlook、Thunderbird、iPhone)<br>設定手順<br>変更を保存 キャンセル                                                                                                    |
|                                                                                |                                                                                                    |

最後に、画面下「変更を保存」をクリック。

手順2は以上です。

詳しいことは、東京大学情報基盤センターに問い合わせてください。 URL: http://www.ecc.u-tokyo.ac.jp/question.html